# โปรแกรมพัฒนาบุคลากร สำหรับโรงพยาบาล Hospital Human Resource Management (HRM)

นายณัฐพัชร์ มะธิปิไข นักวิชาการคอมพิวเตอร์ โรงพยาบาลเสลภูมิ

## การใช้งานโปรแกรมพัฒนาบุคลากร สำหรับ USER

| HRM Hospital           | โปรแกรมระบบงานทรัพยากรบุคคล Human Resource Management                                         |                                  |
|------------------------|-----------------------------------------------------------------------------------------------|----------------------------------|
| 🔅 ข้อมูลระบบวันลาฯ >   |                                                                                               |                                  |
| 🐸 ข้อมูลอบรม ประชุมฯ > |                                                                                               |                                  |
| 🤒 ข้อมูลบุคลากร 🦻 >    | Username                                                                                      |                                  |
| 🖕 เข้าสู่ระบบ Sign in  | Lisername                                                                                     | Username ใส่เลขบัตร ปชช. 13 หลัก |
|                        | Password                                                                                      |                                  |
|                        | Enter your password                                                                           | Password ตามที่ตนเองกำหนด        |
|                        | 🔵 ผู้เห็นชอบ/ผู้อนุมัติ วันลา 🔵 Administrator                                                 |                                  |
|                        | Simila                                                                                        |                                  |
|                        | Jight                                                                                         |                                  |
|                        |                                                                                               |                                  |
|                        |                                                                                               |                                  |
|                        |                                                                                               |                                  |
|                        |                                                                                               |                                  |
|                        |                                                                                               |                                  |
|                        |                                                                                               |                                  |
|                        |                                                                                               |                                  |
|                        |                                                                                               |                                  |
|                        |                                                                                               |                                  |
|                        |                                                                                               |                                  |
|                        |                                                                                               |                                  |
|                        | 2018 © ณัฐพัชร์ มะธิปีใข กลุ่มงานยุทธศาสตร์และสารสนเทศทางการแพทย์ โรงพยาบาลเสลภูมิ จ.ร้อยเอ็ด |                                  |

## การใช้งานโปรแกรมพัฒนาบุคลากร สำหรับ USER

| HRM Hospital            |                                               | uman Resource Management                        |                                            |                 | 🤍 นาย ณัฐพัชร์ มะธิปีไข (User) |
|-------------------------|-----------------------------------------------|-------------------------------------------------|--------------------------------------------|-----------------|--------------------------------|
| Sะบบการลา ✓             | สรุปสถิติการลา ในปีงบประมาถ                   | เ พ.ศ. 2562                                     |                                            |                 |                                |
| รายการลาพักผ่อน         | ประเภทการลา                                   | จำนวนวันลา / วัน                                | จำนวนวันยกเลิกวันลา / วัน                  | รวมวันลาทั้งหมด | วันลาล่าสุด                    |
| รายการยกเลิกวันลา       | ลากิจส่วนตัว                                  | 1                                               |                                            | 1               | 09 พ.ย 2561                    |
| รายการรับมอบหมายงาน     | ลาพักผ่อน                                     | 1                                               |                                            | 1               | 04 ต.ค 2561                    |
| สรุปวันลาในปีงบปัจจุบัน |                                               | × ×0 ×07 0 × ×                                  |                                            |                 |                                |
| ด้นหาสรุปวันลารายปี     | ** จำนวนวันทียกเล็กนั้น ต้องมีผู้เห็น         | ชอบ และผู้อนุมัติ อนุมัติใบยกเล็กวันลาทั้ง 2 คน | เก่อน ระบบจึงนำวันยกเล็กวันลามาคำนวนไห้ ** |                 |                                |
| 🐸 อบรม ประชุม สัมนา 🔉   |                                               |                                                 |                                            |                 |                                |
| 🚨 ข้อมูลส่วนบุคคล >     |                                               |                                                 |                                            |                 |                                |
| 🗭 ออกจากระบบ            |                                               |                                                 |                                            |                 |                                |
|                         |                                               |                                                 |                                            |                 |                                |
|                         |                                               |                                                 |                                            |                 |                                |
|                         |                                               |                                                 |                                            |                 |                                |
|                         |                                               |                                                 |                                            |                 |                                |
|                         |                                               |                                                 |                                            |                 |                                |
|                         |                                               |                                                 |                                            |                 |                                |
|                         |                                               |                                                 |                                            |                 |                                |
|                         |                                               |                                                 |                                            |                 |                                |
|                         |                                               |                                                 |                                            |                 |                                |
|                         |                                               |                                                 |                                            |                 |                                |
|                         |                                               |                                                 |                                            |                 |                                |
|                         |                                               |                                                 |                                            |                 |                                |
|                         |                                               |                                                 |                                            |                 |                                |
|                         |                                               |                                                 |                                            |                 |                                |
|                         | 2018 © ณัฐพัชร์ มะธิปีไข กลุ่มงานยุทธศาสตร์แล | ะสารสนเทศทางการแพทย์ โรงพยาบาลเสลภูมิ จ.ร้อยเ   | ວັດ                                        |                 |                                |

## ระบบการลาทั่วไป

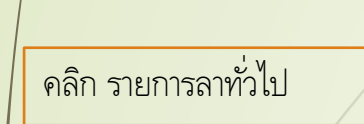

🖂 ระบบการลา 🔶 รายการลาทั่วไป 😬 อบรม ประชุม สัมนา 🔉 🔝 ข้อมูลส่วนบุคคล >

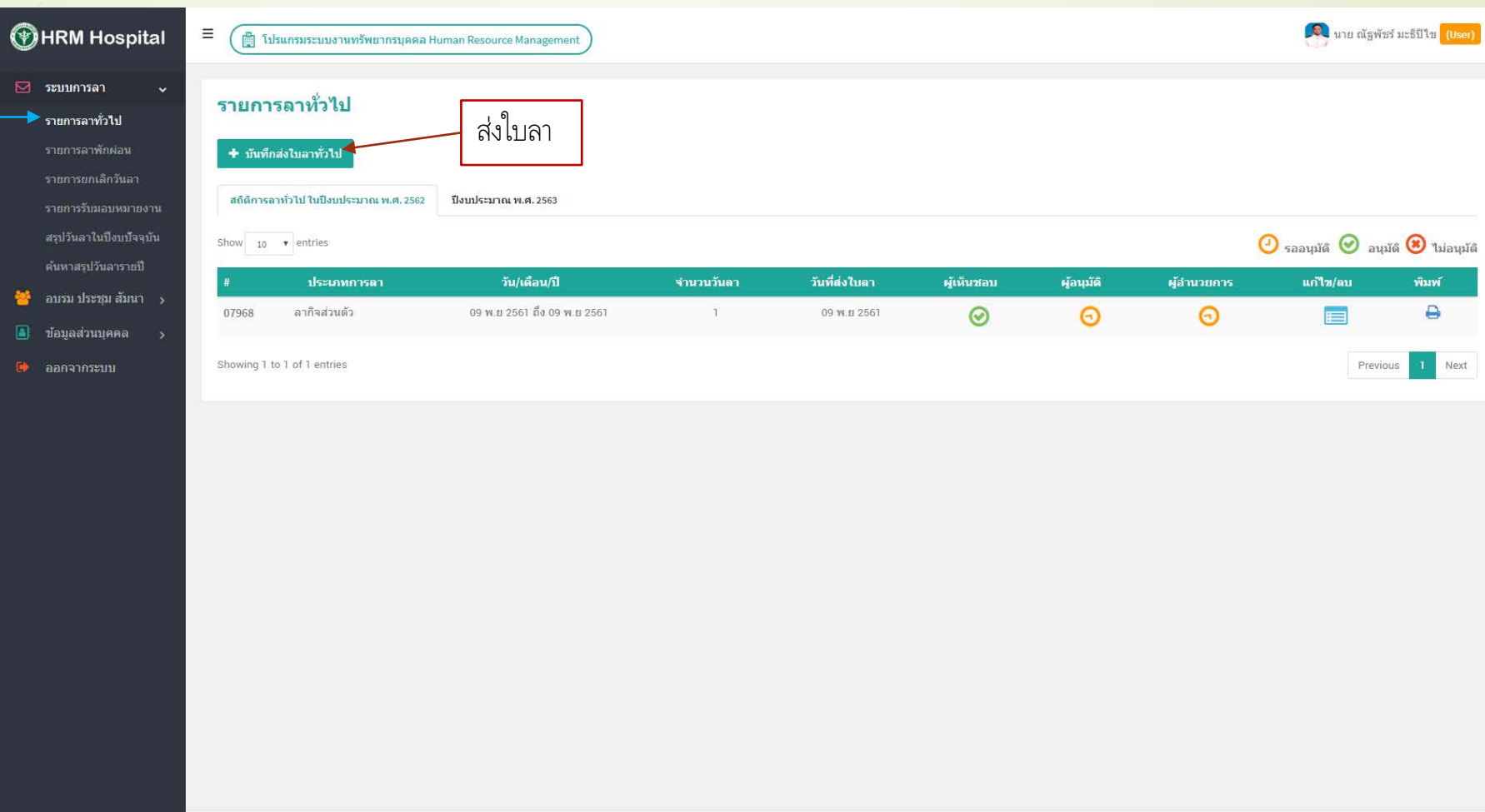

2018 © ณัฐพัชร์ มะธิปีไข กลุ่มงานยุทธศาสตร์และสารสนเทศทางการแพทย์ โรงพยาบาลเสลภูมิ จ.ร้อยเอ็ด

## ระบบการลาทั่วไป

#### กรอกรายละเอียดตามหัวข้อให้ครบถ้วน แล้วคลิกปุ่ม บันทึกใบลาทั่วไป

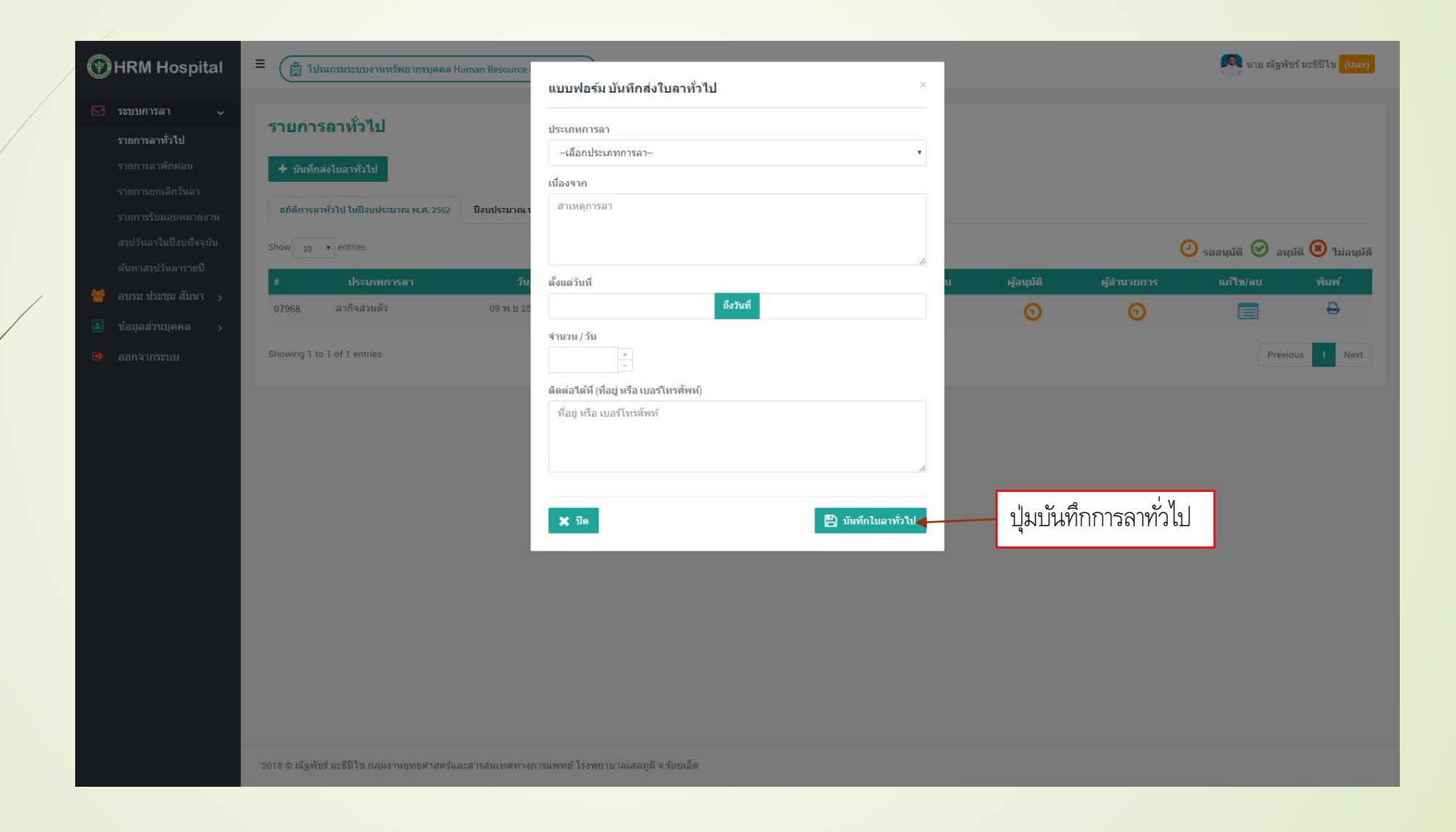

## ระบบการลาทั่วไป

| HRM Hospital                                                          | ≡ ( 📳 โปรแกรมระบบงานทรัพยากรบุคคล       | Human Resource Management            |            |               |            |            |             | 🧖 นาย ณัฐพั                  | ัชร์ มะธิปีไข <mark>(User)</mark> |
|-----------------------------------------------------------------------|-----------------------------------------|--------------------------------------|------------|---------------|------------|------------|-------------|------------------------------|-----------------------------------|
| ระบบการลา 🗸<br>รายการลาทั้วไป<br>รายการลาพักผ่อน<br>รายการยกเล็กวันลา | รายการลาทั่วไป<br>+ บันทึกส่งในสาทั่วไป | ส่งใบลา                              |            |               |            |            |             | แก้ไข/ลบ                     |                                   |
| รายการรับมอบหมายงาน<br>สรุปวันลาในปีงบบัจจุบัน<br>ค้นหาสรุปวันลารายปี | Show 10 v entries                       | มงบบร-ม กล พ.ศ. 2953<br>วัน/เดือน/ปี | จำนวนวันลา | วันที่ส่งใบลา | ผู้เห็นชอบ | ผู้อนุมัติ | ผู้อำนวยการ | 🥑 รออนุมัต์ 🥑 อน<br>แก้ไร/อบ | รุมัติ 😢 ไม่อนุมัติ<br>พิมพ์      |
| อบรม ประชุม สมนา ><br>ข้อมูลส่วนบุคคล >                               | 07968 ลากิจส่วนตัว                      | 09 พ.ย 2561 ถึง 09 พ.ย 2561          | 1          | 09 พ.ย 2561   | 0          | Θ          | Θ           |                              | ₽                                 |
| ออกจากระบบ                                                            | Showing 1 to 1 of 1 entries             |                                      |            |               |            |            |             | Previ                        | ious 1 Next                       |
|                                                                       |                                         |                                      |            |               |            | สถานะการส  | ลา          | Ŷ                            | ู<br>พิมพ์ใบลา                    |
|                                                                       |                                         |                                      |            |               |            |            |             |                              |                                   |
|                                                                       |                                         |                                      |            |               |            |            |             |                              |                                   |

2018 © ณัฐพัชร์ มะธิปีใข กลุ่มงานยุทธศาสตร์และสารสนเทศทางการแพทย์ โรงพยาบาลเสลภูมิ จ.ร้อยเอ็ด

### ระบบการลาพักผ่อน

คลิก รายการลาพักผ่อน

| • | HRM Hospita            |
|---|------------------------|
|   | ระบบการลา              |
|   | รายการลาทั่วไป         |
| > | รายการลาพักผ่อน        |
|   | รายการยกเล็กวันลา      |
|   | รายการรับมอบหมายงา     |
|   | สรุปวันลาในปีงบปัจจุบั |
|   | ด้นหาสรุปวันลารายปี    |
|   | อบรม ประชุม สัมนา      |
|   | ข้อมูลส่วนบุคคล        |
|   |                        |

| 📋 โปรแกรมระบบงานทรัพยากรบุคคล Hur                             | man Resource Management                                                                         |                 |                              |                                                   |                                                |                            | 🤗 นาย ณัฐพั       | ชร์ มะธิปีไข (User |
|---------------------------------------------------------------|-------------------------------------------------------------------------------------------------|-----------------|------------------------------|---------------------------------------------------|------------------------------------------------|----------------------------|-------------------|--------------------|
| รายการลาพักผ่อน ปังบประช<br>+ มันทึกส่งในอาพักต่อน            | <mark>มาณ 2562</mark><br>ส่งใบลา                                                                |                 |                              |                                                   |                                                |                            |                   |                    |
| สถานะการทำงาน :<br>มีวันลาสะสม :<br>ปังบนี้สามาแล้ว:          | พนักงานราชการ อายุการทำงาน 2 ปี<br>0 วัน และมีสิทธิ์ลาพักผ่อนต่อปี<br>1 วัน คงเหลือวันอาพักผ่อน | 10 วัน<br>9 วัน | มีดิทธิ์ลา<br>รวมมีสิท       | สะสม 5 วัน รวมกับวันลา<br>ธีการลาพักผ่อนในปีนี้ ' | ในปีปัจุบันได้ไม่เกิน :<br>ได้ไม่เกิน : 10 วัก | 15 วันทำการ                |                   |                    |
| สถิติการลาพักผ่อน ในปีงบประมาณ พ.ศ. 2562<br>Show 10 v entries | ปิงบประมาณ พ.ศ. 2563                                                                            |                 |                              |                                                   |                                                |                            | 🕘 รออนุมัติ 🕑 อนุ | มัติ 😢 ไม่อนุม้    |
| ใบมอบงาน           03839                                      | <mark>วัน/เคือน/ปี</mark><br>04 ด.ด 2561 ถึง 04 ด.ด 2561                                        | จำนวนวันลา<br>1 | วันที่ต่งใบลา<br>04 ด.ค 2561 | ผู้เห็นชอบ                                        | <b>ผู้อนุมัติ</b>                              | <b>ผู้อ่านวยการ</b><br>(() | แก้ไข/ตบ          | พิมพ์<br>🕒         |
| Showing 1 to 1 of 1 entries                                   |                                                                                                 |                 |                              |                                                   |                                                |                            | Previ             | ous 1 Next         |
|                                                               |                                                                                                 |                 |                              |                                                   |                                                |                            |                   |                    |
|                                                               |                                                                                                 |                 |                              |                                                   |                                                |                            |                   |                    |
|                                                               |                                                                                                 |                 |                              |                                                   |                                                |                            |                   |                    |
|                                                               |                                                                                                 |                 |                              |                                                   |                                                |                            |                   |                    |

### ระบบการลาพักผ่อน

## กรอกรายละเอียดตามหัวข้อให้ครบถ้วน แล้วคลิกปุ่ม บันทึกใบลาทั่วไป

| HRM Hospital                                                                                                    | โป้งแกรมระบบงานทรัพยากรบุลดล Human Resource              | และเฟอร์ม มันชื่อส่งในอาพัดผ่อน                                    |               | ×               |                                                       |                 | 👰 นาย ณัฐพัง       | เร้ มะธิปีใช (User) |
|----------------------------------------------------------------------------------------------------|----------------------------------------------------------|--------------------------------------------------------------------|---------------|-----------------|-------------------------------------------------------|-----------------|--------------------|---------------------|
| <ul> <li>ระบบการลา</li> <li>รายการลาทั่วไป</li> <li>รายการอาทักผ่อน</li> <li>รายการอาทักผ่อน</li> <li>รายการอาทักษ่อน</li> <li>รายการรับเมอบหมายงาน<br/>สรุปวันลาในปังปปัจจุบัน<br/>สรุปวันลาในปังปปัจจุบัน</li> <li>สัมหาสรุปวันลารายปี</li> <li>อบรม ประชุม สัมหา</li> <li>ข้อมุลส่วนบุคคล</li> <li>ออกจากระบบ</li> </ul> | รายการอาพักผ่อน ปีงบประมาณ 256                           | ลาพักผ่อนดั้งแต่วันที่<br>อาพักผ่อนดั้งแต่วันที่<br>ช่านวน/วัน<br> | ແຫ້           | มวันล<br>นบีนี้ | าไซปีปีๆบันได้ไม่เก็บ ว่<br>ใต้ไม่เก็น: <u>10</u> รับ | 5 วันทำการ<br>เ |                    |                     |
|                                                                                                    | สถิติการลาพักผ่อน ในปีงบประมาณ พ.ศ. 2562 ปีงบประมาช      |                                                                    | 📙 มนพกเม      | ลาพกผอน         |                                                       |                 |                    |                     |
|                                                                                                    | Show 10 The entries                                      |                                                                    |               |                 |                                                       | (               | 🕑 รออนุมัติ 🞯 อนุเ | มัติ 🛞 ไม่อนุมัติ   |
|                                                                                                    | # ใบมอบงาน วัน/เดือ                                      | หม/ปี จำนวนวันลา                                                   | วันที่ส่งใบลา | ผู้เห็นชอบ      | ผู้อนุมัติ                                            | ผู้อำนวยการ     | แก้ไข/ลบ           | พิมพ์               |
|                                                                                                    | 03839 04 ต.ศ 2561 1                                      | io 04 ต.ต 2561 1                                                   | 04 ต.ค 2561   | 0               | 0                                                     | 0               |                    | 9                   |
|                                                                                                    | Showing 1 to 1 of 1 entries                              |                                                                    |               |                 |                                                       |                 | Previo             | ous 1 Next          |
|                                                                                                    | 2018 © ณัฐพัชร์ มะธิปิโข กลุมงานยุทธศาสตร์และสารลนเทศทาง | การแพทย์ โรงพยาบาลเสลภูมิ จ ร้อยเอ็ต                               |               |                 |                                                       |                 |                    |                     |

#### ระบบการลาพักผ่อน

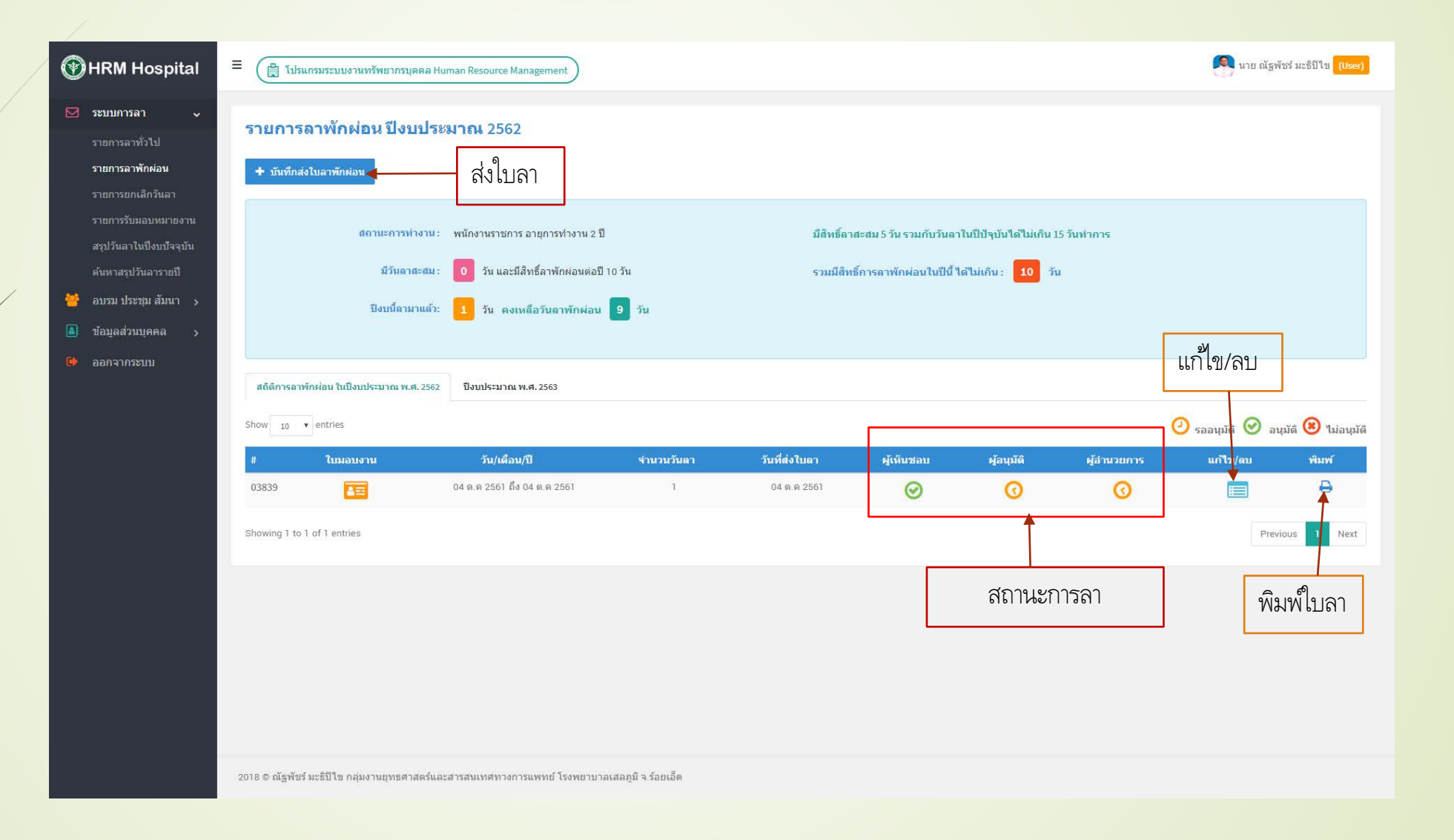

### ระบบยกเล็กวันลา

۲

คลิก ระบบยกเลิกวันลา

| 🗒 โปรแกรมระบบงานทรัพยากร                                  | цөөа Human Resource Management          |                                       |                                  |                 |             | <b>P</b>    | นาย ณัฐพัชร์ มะธิปีไข (Use |
|-----------------------------------------------------------|-----------------------------------------|---------------------------------------|----------------------------------|-----------------|-------------|-------------|----------------------------|
| รายการยกเลิกวันลา<br>Show 10 v entries                    |                                         | รายการใบลาที่ย                        | กเลิกวันลา                       |                 |             | 🕘 รออนุมัติ | 🥑 อนุมัติ 😢 ไม่อนุม่       |
| # ประเภทการลา                                             | วัน/เดือน/ปี                            | จำนวนคืนวันลา                         | วันที่ส่งใบลา                    | ผู้เห็นชอบ      | ผู้อนุมัติ  | ผู้อำนวยการ | แก้ไข                      |
| No data available in table<br>Showing 0 to 0 of 0 entries |                                         |                                       |                                  |                 |             |             | Previous Next              |
| รายการใบลาทั่วไป แล                                       | ะ ใบลาพักผ่อน ที่ยกเลิก                 | ได้                                   |                                  |                 |             |             |                            |
| รายการการลาทั่วไป พ.ศ. 2562                               | รายการการถาพักผ่อน พ.ศ. 2562            |                                       |                                  |                 |             |             |                            |
| Show 10 • entries                                         |                                         |                                       |                                  |                 |             |             |                            |
| # ประเภทการลา                                             | วัน/เดือน/ปี                            | จำนวนวันลา                            | วันที่ส่งใบลา                    | ผู้เห็นชอบ      | ผู้อนุมัติ  | ผู้อำนวยการ | คืนวันลา                   |
| 07968 ลากิจส่วนดัว                                        | 09 พ.ย 2561 ถึง 09 ท                    | . <u>ສ</u> 2561 1                     | 09 พ.ย 2561                      | $\sim$          | Q           | Q           |                            |
| Showing 1 to 1 of 1 entries                               |                                         |                                       |                                  |                 |             |             | Previous 1 Next            |
|                                                           |                                         |                                       | /                                |                 |             |             | \                          |
|                                                           |                                         |                                       |                                  |                 |             |             |                            |
|                                                           | รายการใบลา                              | ที่สามารถยกเลิกวันล                   | าได้                             |                 |             |             | คลิกปุ                     |
|                                                           | ୩                                       |                                       | <u>ลแพ้ติในแล้วเ</u>             | ท่านั้นจึงยกเลิ | กได้ ถ้าใบล | านั้นยัง    |                            |
|                                                           | เปลาตองมผู                              | เหนือบหวอผู้อนุมด                     |                                  |                 |             |             |                            |
|                                                           | เบลาตองม <sub>ี</sub><br>ไม่อนุมัติ ให้ | เหนชอบหรอผูอนุมด<br>ไปแก้ไขหรือลบออกไ | อันุมจายแก่งเก<br>ด้เลยในรายการส | ลานั้นๆ ไม่ต้อ  | งยกเลิกวันล | ı           |                            |

#### ระบบยกเลิกวันลา

### กรอกรายละเอียดให้ครบถ้วน แล้วคลิกปุ่ม บันทึกการยกเลิกวันลา

| / | HRM Hospital       | Ξ 🕞 โปรแกรมระบบงานทรัพยากร              | แบบฟอร์ม ยกเลิก ใบลา เลขที่ 7968        |                      |           |             | ×                   |            | <b>1</b> 1         | ย ณัฐพัชร์ มะธิบิไข <mark>(User)</mark> |
|---|--------------------|-----------------------------------------|-----------------------------------------|----------------------|-----------|-------------|---------------------|------------|--------------------|-----------------------------------------|
|   | Stantasan →        | รายการยกเลิกวันลา                       | ตามที่ข้าพเจ้าได้รับอนุญาตให้ลา         | ลากิจส่วนดัว         |           |             |                     |            |                    |                                         |
|   |                    | Show 10 r entries                       | ในระหว่างวันที่                         | 09 W.E 2561          | ถึงวันที่ | 09 พ.ย 2561 |                     |            | 🕑 รออนุมัติ 🕻      | 🕑 อนุมัติ 🛞 ใม่อนุมัติ                  |
|   | รายการยกเล็กวันลา  | # ประเภทการลา                           | รวม                                     | า วันนั้น            | 1         |             |                     | ผู้อนุมัติ | ผู้ล่านวยการ       | แก้ไข                                   |
|   |                    | No data available in table              |                                         |                      |           |             |                     |            |                    |                                         |
|   |                    | Showing 0 to 0 of 0 entries             | เนื่องจาก                               | สาเหตุการยกเล็กวันลา |           |             |                     |            |                    | Previous Next                           |
|   | 👹 อบรม ประชม สัมนา |                                         |                                         |                      |           |             |                     |            |                    |                                         |
|   |                    | รายการใบลาทั่วไป แล                     | จึงขอยกเลิกวันดา                        | + วัน                |           |             |                     |            |                    |                                         |
|   |                    | รายการการลาทั่วไป พ.ศ. 2562             | ตั้งแต่วันที่                           | 2018-11-09           | ถึงวันที่ | 2018-11-09  |                     |            |                    |                                         |
|   |                    | Show 10 • entries                       | <b>X</b> ∃a                             |                      |           | Bi          | ันทึกการยกเลิกวันลา | ผ้อบมัติ   | <b>ผ</b> ้อำนวยการ | ดืบวับลา                                |
|   |                    | 07968 ดากิจส่วนตัว                      | 09 พ.ย 2561 ถึง 09 พ.ย 2561             | T                    |           | 09 W U 2561 | 0                   | 0          | 0                  |                                         |
|   |                    | Showing 1 to 1 of 1 entries             |                                         |                      |           |             | Ŭ                   | Ŭ          | Ŭ                  | Previous 1 Next                         |
|   |                    |                                         |                                         |                      |           |             |                     |            |                    |                                         |
|   |                    |                                         |                                         |                      |           |             |                     |            |                    |                                         |
|   |                    |                                         |                                         |                      |           |             |                     |            |                    |                                         |
|   |                    |                                         |                                         |                      |           |             |                     |            |                    |                                         |
|   |                    | 2018 © ณัฐพัชร์ มะธิปิโข กลุ่มงานยุทธศา | สตร์และสารสนเทศทางการแพทย์ โรงพยาบาลเสล | រភូនិ ຈ ร้อยเอ็ด     |           |             |                     |            |                    |                                         |

#### ระบบยกเลิกวันลา

#### การยกเลิกวันลานั้น จะต้องมีผู้เห็นชอบและผู้อนุมัติ อนุมัติใบยกเลิกวันทั้ง 2 คนก่อน ระบบจึงจะนำจำนวนวันลาที่ยกเลิกไปลบออกจากจำนวนวันลาเดิม

| รายการลาทั่วไป<br>รายการลาพักผ่อน                                        | <mark>รายการยกเลิกวันลา</mark><br>Show <u>10 ▼</u> entries           | รายการยกเลิกวันลา<br>Show 10 v entries |            |             | รายการยกเลิกวันลา รอการอนุมัติใบยกเลิก |            |            |             |              |  |
|--------------------------------------------------------------------------|----------------------------------------------------------------------|----------------------------------------|------------|-------------|----------------------------------------|------------|------------|-------------|--------------|--|
| รายการยกเลิกวันลา                                                        | # ประเภทการลา                                                        | วัน/เดือน/ปี                           | จำเ        | นวนคืนวันลา | วันที่ส่งใบลา                          | ผู้เห็นชอบ | ผู้อนุมัติ | ผู้อำนวยกา  | ร แก้ไข      |  |
| รายการรับมอบหมายงาน<br>สรปวันลาในปีงบปัจจบัน                             | 07968 ลากิจส่วนตัว                                                   | 09 พ.ฆ 2561 ถึง 09 พ.ฆ 2561            |            | 1           | 06 มี.ด 2562                           | Θ          | Θ          | Θ           | Ø            |  |
| ์<br>ค้นหาสรุปวัน <b>ลารายป</b> ี                                        | Showing 1 to 1 of 1 entries                                          |                                        |            |             |                                        |            |            |             | Previous 1 N |  |
| <ul> <li>อบรม ประชุม สัมนา &gt;</li> <li>ข้อมูลส่วนบุคคล &gt;</li> </ul> | รายการใบลาทั่วไป และ                                                 | ะ ใบลาพักผ่อน ที่ยกเลิกได้             |            |             |                                        |            |            |             |              |  |
| ออกจากระบบ                                                               | <mark>รายการการลาทั่วไป พ.ศ. 2562</mark><br>Show <u>10 v</u> entries | รายการการดาพักผ่อน พ.ศ. 2562           |            | ใบลาที่ขอเ  | ยกเลิกวันลาจะ                          | หายไป      | ]          |             |              |  |
|                                                                          | # ประเภทการลา                                                        | วัน/เดือน/ปี                           | จำนวนวันลา | วันที่ส่งใ  | บลา ผู้เห็น                            | ชอบ        | ผู้อนุมัติ | ผู้อำนวยการ | คืนวันลา     |  |
|                                                                          | No data available in table                                           |                                        |            |             |                                        |            |            |             |              |  |
|                                                                          | Showing 0 to 0 of 0 entries                                          |                                        |            |             |                                        |            |            |             | Previous N   |  |
|                                                                          |                                                                      |                                        |            |             |                                        |            |            |             |              |  |
|                                                                          |                                                                      |                                        |            |             |                                        |            |            |             |              |  |
|                                                                          |                                                                      |                                        |            |             |                                        |            |            |             |              |  |
|                                                                          |                                                                      |                                        |            |             |                                        |            |            |             |              |  |

### การยกเลิก ใบยกเลิกวันลา

#### คลิกปุ่ม แก้ไข แล้ว คลิกปุ่ม ลบ

| HRM Hospital                                 | = 📳 โปรแกรมระบบงานทรีพยากร<br>แก้ไข ยกเลิก ใบลา เลขที่ 7968                 | ×                                              | 🦱 นาย ณัฐพัทธ์ มะธิบิไท (User)     |
|----------------------------------------------|-----------------------------------------------------------------------------|------------------------------------------------|------------------------------------|
| 🗹 ระบบการลา 🗸                                | <b>รายการยกเลิกวันลา</b> ตามที่ข้าพเจ้าใด้รับอนุญาตให้ล                     | ลากิจส่วนตัว                                   |                                    |
| รายการสาพักส่อน                              | Show 10 * entries ในระหว่างวันน์                                            | 09 พ.ย 2561 <mark>ถึงวันที่</mark> 09 พ.ย 2561 | 🥑 รออนุมัติ 🎯 อนุมัตี 😻 ไม่อนุมัติ |
| รายการยกเล็กวันลา<br>รายการรับมอบหมายงาน     | # ประเภทการลา<br>รวม                                                        | า วันนั้น                                      | ผู้อนุมัติ ผู้อำนวยการ แก้ไข       |
| สรุปวันอาในปีงบปัจจุบัน                      | ม <i>าย</i> ธร สากจะเวนตว<br>เนื่องจาก                                      | ไม่ลา                                          | $\odot$ $\odot$                    |
| ดับหาสรุปวันอารายปี<br>🏙 อบรม ประชุม สัมนา 🤉 | Showing 1 to 1 of 1 entries                                                 |                                                | Previous 1 Next                    |
| 🚺 ข้อมูลส่วนบุคคล 🕠                          | <b>รายการใบลาทั่วไป แล</b><br>จึงขอยกเลิกวันล                               | 1.0 <sup>+</sup> / <sub>-</sub> ĭu             | คลิกป่ม แก้ไข                      |
| 🕒 ออกจากระบบ                                 | รายการการตาทั่วไป พ.ศ. 2562 ดั้งแต่วันข                                     | 2018-11-09 <mark>ถึงวันที่</mark> 2018-11-09   | <u>-</u>                           |
|                                              | Show 20 rentries                                                            | 🗶 ปีด 🖺 บันทึกการขกเลิกวันลา                   | อนุมัติ ผู้อ่านวยการ ดื่นวันดา     |
|                                              | Showing 0 to 0 of 0 entries                                                 |                                                | Previous Next                      |
|                                              |                                                                             |                                                |                                    |
|                                              | 2018 © ณัฐพัชร์ มะธิปีไข กลุ่มงานยุทธศาสตร์และสารสนเทศทางการแพทย์ โรงพยาบาล | สอสุมิ จ ร้อยเอ็ด                              |                                    |

## ระบบการไปประชุม อบรม สัมมนา ๆ

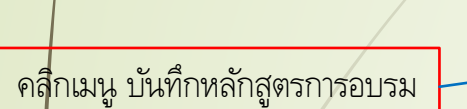

| RM Hospital                                                                                                    | nagement                                                                                                    | איז 🧖 איז                                 | ย ณัฐพัชร์ มะธิปีไข |
|----------------------------------------------------------------------------------------------------|----------------------------------------------------------------------------------------------------|-------------------------------------------|---------------------|
| ะบบการลา ><br>บันทึกข้อมูลหลักสูตรการอบรม                                                                                                    |                                                                                                    |                                           |                     |
| <ul> <li>เท็กพลักสูตรการอบรม</li> <li>ยการหลักสูตรการอบรม</li> <li>รูปแบบ :</li> <li>ยงานการเดินทาง</li> <li>ยการเข้าร่วมการอบรม</li> <li>เลขที่หนังสือ :</li> <li>เพา/แก้ไข หลักสูตร</li> <li>๑งวันที :</li> <li>เมูลส่วนบุตุคล &gt;</li> <li>ข้อหลักสูตร :</li> </ul> | <ul> <li>ตั้งให้ไปขอไป</li> <li>ประชุมอบรมสัมนาดึกษาดูงานริทยากร</li> <li>*</li> <li>*</li> <li>*</li> </ul>                    | กรอกรายละเอียดตามแบบฟอร์มให้ครบถ้วน       | ł                   |
| ชื่อหรือหน่วยงาน ผู้จัด :<br>จังหวัดที่จัด :<br>ที่อยู่ผู้จัด :<br>วันที่จัดอบรม :                                                                                                    | -เลือกจังหวัด                                                                                                    | · · ·                                     |                     |
| จำนวนวันอบรม รวมวันเดินทาง :                                                                                                    |                                                                                                    | จำนวนเวลา: 0 ขั้วโมง*                     |                     |
| วันที่เดินทาง :                                                                                                    | YYYY-MM-DD                                                                                                    | เวลาไป: น.*                               |                     |
| วับที่เดินทางกลับ :<br>การเดินทาง :                                                                                                    | <ul> <li>YYYY-MM-DD</li> <li>ชี รถยนต์ราชการที่หนัวมงานจัดให้ () รถโดยสารประจำหาง () รถยน</li> <li>™ บันทึก หลักสูดร</li> </ul> | เวลากลับ: น.*<br>นด์ส่วนตัว () เครื่องบืน |                     |

### รายการหลักสูตรการอบรม

#### ลงรายละเอียดเพิ่มเติม

- ผู้เข้าร่วมการประชุมฯ
- ค่าใช้จ่าย เบิกต้นสังกัด, ไม่เบิก, เบิกจากผู้จัด (ต้องลงรายตรงนี้จึงสามารถพิมพ์ ใบยืม หรือ ใบขออนุญาตไปราชการได้ )

| ۱ 🛞      | HRM Hospital          | ≡ | 📳 โปรม    | เกรมระบบงานทรัพยากรบุคคล Human Resource Manag | gement                |              |           |            |            | 风 นาย ณัฐพัชร์ มะธิบิไข (User) |          |   |  |
|----------|-----------------------|---|-----------|-----------------------------------------------|-----------------------|--------------|-----------|------------|------------|--------------------------------|----------|---|--|
|          | ระบบการลา >           |   |           | w de                                          |                       |              |           |            |            |                                |          | _ |  |
| <b>*</b> | อบรม ประชุม สัมนา 🗸   |   | รายการ    | หลักสูตรทีเข้าการอบรม                         |                       |              |           |            |            |                                |          |   |  |
|          | บันทึกหลักสูตรการอบรม |   |           | านถังสุดธุดุจรุงแรน ให้ใหม่ไรหม่อย พ.ศ. 2562  | flaulenicou w d. osea |              |           |            |            |                                |          |   |  |
|          | รายการหลักสูตรการอบรม |   | 3 1011 13 | ทตกตุพรก เรยบรม เนบงบบระม แน พ.พ. 2562        | 10111324 Ru W.M. 2505 |              |           |            |            |                                |          |   |  |
|          | รายงานการเดินทาง      |   | #         | ชื่อหลักสตร                                   |                       | วันที่       | แหล่งเงิน | ผ้เข้าร่วม | ค่าใช้จ่าย |                                |          |   |  |
|          | รายการเข้าร่วมการอบรม |   | 1158      | โครงการประชุมวิชาการ HOSxP ประจำปี 2562       | (                     | 02 เม.ย 2562 |           |            |            |                                | ាកា      | 1 |  |
|          | คนหา/แกไข หลกสูตร     |   |           |                                               |                       |              |           | <b>~</b>   | <u></u>    |                                |          |   |  |
|          | ขอมูลสวนบุคคล >       |   | Showing 1 | to 1 of 1 entries                             |                       |              |           |            |            | Previou                        | s 1 Next |   |  |
|          | ออกจากระบบ            |   |           |                                               |                       |              |           |            |            |                                |          |   |  |
|          |                       |   |           |                                               |                       |              |           |            |            |                                |          |   |  |

| รายกาง    | รหลักสูตรที่เข้าการอบรม                 |                      |               | พิม         | เพ็เบย็ม      | พิมพ์หนังสิ | ้อไปราชกา <sup>ะ</sup> |
|-----------|-----------------------------------------|----------------------|---------------|-------------|---------------|-------------|------------------------|
| รายกา     | รหลักสูดรการอบรม ในปีงบประมาณ พ.ศ. 2562 | ปังบประมาณ พ.ศ. 2563 |               |             | $\overline{}$ |             | /                      |
| #         | ชื่อหลักสูตร                            | วันที่               | แหล่งเงิน     | ผู้เข้าร่วม | ด่าใช้จ่าย    |             |                        |
| 1158      | โครงการประชุมวิชาการ HOSxP ประจำปี 2562 | 02 เม.ย 2562         | เบิกต้นสังกัด | 0           |               | <b>a b</b>  | <b>1</b>               |
| Showing 1 | to 1 of 1 entries                       |                      |               |             |               |             | Previous 1 Nex         |
|           |                                         |                      |               |             |               | ม           | ລາ                     |

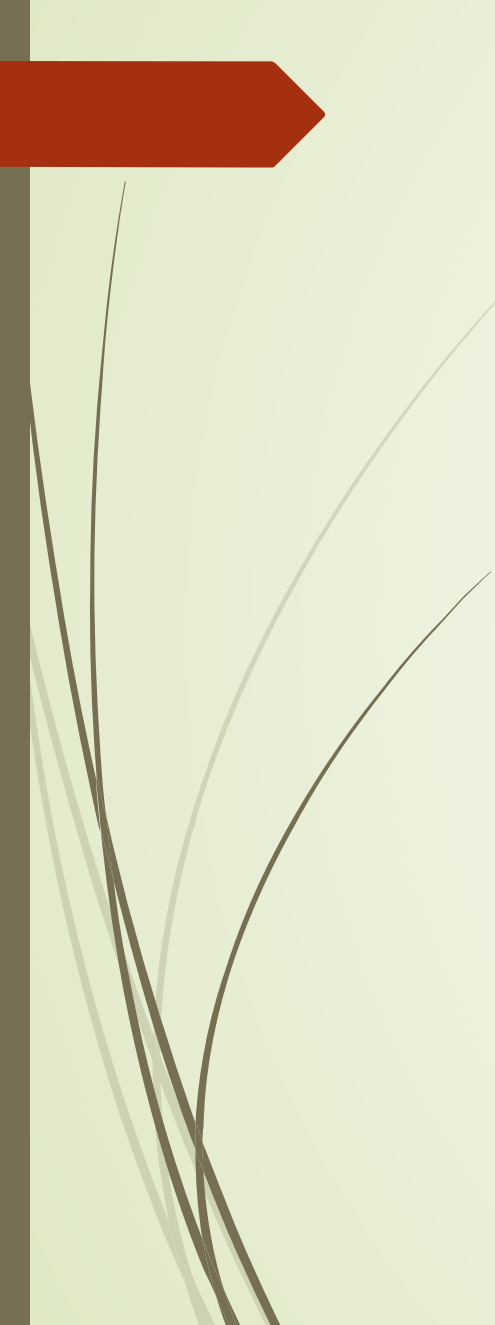

## การบันทึกผู้เข้าร่วมการประชุมฯ

| HRM Hospital | = ( 🖺 Talamanarana                         |                                                                                                    |                                                        |                                          |            | 🖂 ນາຍ ໜ້ອງຈີນດີ ນະອີນີ ໃນ 🛛 (User) |
|--------------|--------------------------------------------|----------------------------------------------------------------------------------------------------|--------------------------------------------------------|------------------------------------------|------------|------------------------------------|
|              | รายการหลักก<br>รายการหลัก<br>#<br>1158 โละ | <b>เพิ่ม ผู้เข้าร่วมหลักสูตรการอบ</b><br>เลขที่ ID หลักสูตร :<br>ชื่อหลักสูตร :<br>ชื่อสถาบันที่จัด : | <b>มรรม</b><br>1158<br>โครงการประชุมวิชาการ H<br>ระยอง | IOSxP ประจำปี 2562                       | [REFRESH ] |                                    |
|              | Showing 1 to 1 of                          | -เลือก ผู้เข้าร่วมประชุมอบรม-<br>ชื่อ - สถอ                                                           | สำแหน่ง                                                | цицо                                     | au         | Previous 1 Next                    |
|              |                                            | นาย จักรพงษ์ นันโท นักรั<br>เลือกรายชื่อ แล                                                           | กการคอมพิวเตอร์<br>กะ คลิกปุ่มเพิ่ม                    | กลุ่มงานยุทธศาสตร์และสารสนเทศทางการแพทย์ | <b>D</b>   |                                    |
|              |                                            |                                                                                                    |                                                        |                                          |            |                                    |

## ค่าใช้จ่าย เบิกต้นสังกัด, ไม่เบิก, เบิกจากผู้จัด ต้องลงรายการแหล่งเงิน จึงสามารถพิมพ์ ใบยืม หรือ ใบขออนุญาตไปราชการได้

| อบรม ประชุม สัมนา 🗸 | ยการแล้กท                 |                                               |             | [REFRESH ] |            |
|---------------------|---------------------------|-----------------------------------------------|-------------|------------|------------|
|                     | ายการแล้ก บันทึกแหล่งเงิน |                                               |             | Î          |            |
| สารสารมารถสินสาร    | เลขที่ ID หลักสูตร        | 1158                                          |             |            |            |
|                     | ระ โด ชื่อหลักสูตร        | โครงการประชุมวิชาการ HOSxP ประจำปี 2562       |             |            |            |
|                     | ชื่อสถาบันที่จัด          | ระยอง                                         | 4           |            |            |
|                     | wing 1 to 1 of แหล่งเงิน  | 🗌 🔿 ไม่เบิก 🔵 เบิกจากผู้จัด 💿 เบิกต้นสังกัด 🗲 | เลอกแทลงเงน |            | Previóus ( |
|                     |                           |                                               |             |            |            |
|                     |                           | 20025                                         | สามาามเว็บ  |            |            |
|                     | ค่าเนี้ยเลี้ยง            |                                               |             | บาท        |            |
|                     | ค่าพาหนะ                  |                                               |             | ทาน        |            |
|                     | ค่าลงทะเบียน              |                                               |             | บาท        |            |
|                     | ค่าที่พัก                 |                                               |             | บาท        |            |
|                     | อื่นๆ ระบุ                |                                               |             | บาท        |            |
|                     |                           |                                               |             |            |            |
|                     |                           | 🔚 บนทกเบกจากดนสงกด                            |             |            |            |
|                     |                           |                                               | •           |            |            |
|                     |                           |                                               |             | - In-      |            |

รายงานการเดินทาง

คลิกเมนู รายงานการเดินทาง

| HRM Hospital                                                        | ≡ | 📳 โปรแกรมระบบงานทรั         | <del>ัพยากรบุคคล</del> Human Resource Ma | anagement            |               |           |                 |               | 🥂 นาย ถ่     | โฐพัชร์ มะธิปีไข <mark>(User)</mark> |              |
|---------------------------------------------------------------------|---|-----------------------------|------------------------------------------|----------------------|---------------|-----------|-----------------|---------------|--------------|--------------------------------------|--------------|
| ✓ ระบบการลา >                                                       | ſ | รายงานการเดินทางไ           | ปราชการ                                  |                      |               |           |                 |               |              |                                      |              |
| อบรม ประชุม สัมนา<br>บันทึกหลักสูตรการอบรม<br>รายการหลักสูตรการอบรม |   | รายงานการเดินทางไม          | ปราชการ ปังบประมาณ 2562                  | ปึงบประมาณ พ.ศ. 2563 |               | รายงานผล  | เการไปประชุมฯ   | บันทึกรายงา   | นฯ ส่วนที่ 2 | พิมพ์รายง                            | านการเดินทาง |
| รายงานการเดินทาง<br>รายการเข้าร่วมการอบรม                           |   | #                           | ชื่อหลักสูตร                             | วันที่               | แหล่งเงิน     | จำนวนเงิน | รายบุคคล รายงาน | ผลฯ ส่วนที่ 1 | ดานที่2 บก   |                                      |              |
| ค้นหา/แก้ไข หลักสูตร                                                |   | 1158 โครงการประชุมวิ        | ชาการ HOSxP ประจำปี 2562                 | 02 เม.ย 2562         | เบิกต้นสังกัด | 0.00      | 0.00            | 2             |              | 🛛 🗳                                  |              |
| 🖹 ข้อมูลส่วนบุคคล >                                                 |   |                             |                                          |                      | รวมงบประมาณ   | 0.00      | 0.00            |               | /            |                                      |              |
| 🕪 ออกจากระบบ                                                        |   | Showing 1 to 1 of 1 entries |                                          |                      |               |           |                 |               | Pret         | vious 1 Next                         |              |
|                                                                     |   |                             |                                          |                      |               |           |                 |               |              |                                      |              |
|                                                                     |   |                             |                                          |                      |               | บันทึกราย | บงานฯ ส่วนที่ 1 | บันทึกรา      | ยงานฯ แบบ บเ | 111ר                                 |              |

## บันทึกรายงานผลการไป ประชุม อบรม สัมมาฯ ส่งออกไปยัง MS WORD เพื่อพิมพ์เสนอผู้บังคับบัญชา ได้

| HRM Hospital                                      | Ξ (อาโปรแกรมระบบเหาะระชายากรบดผล Human Resource Management)                                                                        | 🔎 แระ สัฐพัทธ์ แล่มีไร (Leer) |
|---------------------------------------------------|----------------------------------------------------------------------------------------------------|-------------------------------|
| 🖂 annunan 🦻                                       |                                                                                                    |                               |
| 🎽 อบรม ประชุม สัมนา 🗸                             | [REFRESH ]                                                                                                    |                               |
| บันที่กับเล็กสูดรภารอบรม<br>จานการหลักสูดรภารอบรม |                                                                                                    |                               |
| รายงานการเดินทาง                                  | ตามศาสัง / หนังสือ / บันทึกข้อความ ที่ BMS-LE62-064 ลงวันที่ 23 มกราคม 2562                                                        | the summer                    |
| ຈາມການນ້ຳນຳມາກຣອມາມ                               | ให้ข้าพเจ้า นาย ณัฐพัชร์ มะธิปีไข นักวิชาการคอมพิวเตอร์                                                                            |                               |
| สมหวังแก้ไข หลักสุดร                              | เ <mark>ดินทางไปประชุม / การอบรม / การสัมนา / การศึกษาดูงาน ที่</mark> จังหวัด ระยอง                                               |                               |
| м тацаатцина у                                    | เรื่อง โครงการประชุมวิชาการ HOSxP ประจำปี 2562                                                                                     |                               |
| 📑 ออกรากระบบ                                      | รแอง<br>ระหว่างวันที่ 02 เมษายน 2562 <b>ถึงวันที่</b> 04 เมษายน 2562                                                               | Previous 1 Next               |
|                                                   | จัดโดย บริษัท บางกอก เมติดอล ซอฟต์แวร์ จำกัด                                                                                       |                               |
|                                                   | รวมเป็นเวลา 4 วัน และอนุมัติให้ไข้งบประมาณ เป็นค่าใช้จ่ายในการเดินทางไปราชการ                                                      |                               |
|                                                   | <mark>ครั้งนี้ จำนวน</mark> 0.00 บาท (ตัวน)                                                                                        |                               |
|                                                   | บัดนี้ ข้าพเจ้าได้รับการฝึกอบรมหลักสูตรดังกล่าวเรียบร้อยแล้ว<br>จึงขอรายงานสรุปผลการไปประชุม / การสัมนา / การสัมนา / การศึกษาดูงาน |                               |
|                                                   | <ol> <li>การเข้ารับการประชุม / การอบรม / การสัมนา / การศึกษาดูงาน ดังกล่าวมีวัตถุประสงค์ ดังนี้</li> </ol>                         |                               |
|                                                   | 2. เนื้อหาและหัวข้อของการประชุม / การสัมนา / การศึกษาดูงาน มีดังนี้                                                                |                               |
|                                                   |                                                                                                    |                               |

2018 © ณ้ฐพันร์ มะซิปิใน กลุ่มงานบทธศาสตร์และสารสนเทศหางการแพรเป โรงพยาบาลเคลกมี จ.ร้อยเลื้อ

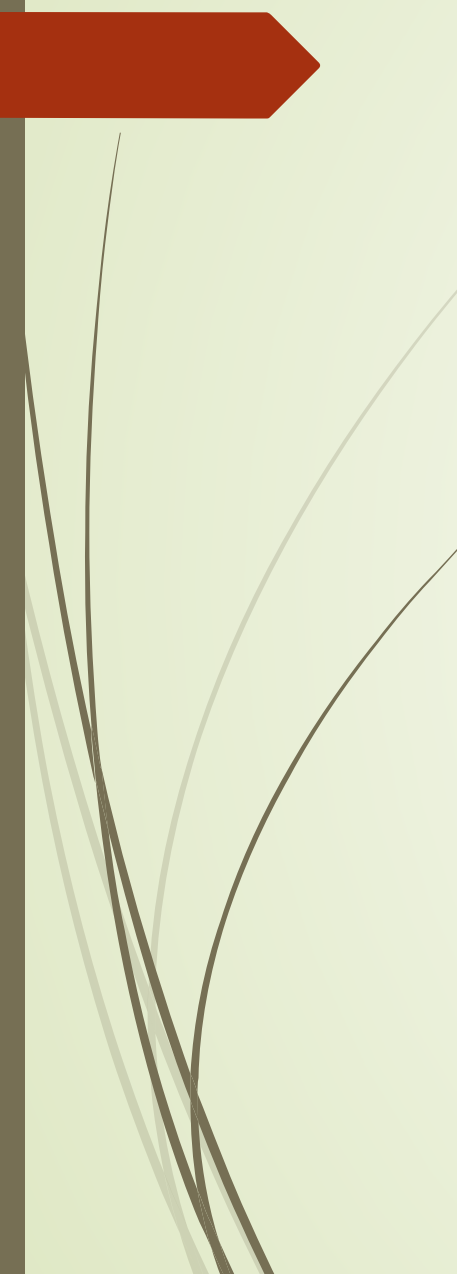

### บันทึกรายงาน ค่าใช้จ่ายในการเดินทางไปราชการ ส่วนที่ 1

| ประชุม สัมนา 🗸 👘 | u                            |                      |                |         |        |       | [ REFR              | ESH ]    |             |
|------------------|------------------------------|----------------------|----------------|---------|--------|-------|---------------------|----------|-------------|
|                  | Participation and an and an  |                      |                |         |        |       | 100,000,000,000,000 |          |             |
|                  | บันทึกรายงาน ค่าใช้จ่าย      | เในการเดินทางไปราชก  | ารส่วนที่ 1    |         |        |       |                     |          |             |
| แการเดินทาง      | ออกเดินทางจาก :              | 💿 บ้านพัก 🔵 สำนักงา  | น 🔿 ประเทศไทย  |         |        |       |                     |          |             |
|                  | คลับถึง :                    | 💿 บ้านพัก 🔿 ส่านักงา | น () ประเทศไทย |         |        |       |                     | ส่วนที่2 |             |
|                  | วันที่เดินทาง :              | VVVV-MM-DD           | * เวลาไ        | il: u   | *      |       |                     |          |             |
|                  |                              | TTTT MIN DD          |                |         |        |       |                     |          |             |
|                  | วันที่เดินทางกลับ :          | YYYY-MM-DD           | * เวลากลั      | ม: น    | .*     |       |                     |          |             |
|                  | าพ<br>รวมวันเดินทาง :        | วัน *                | จำนวนเวล       | า: 0 ขึ | วโมง * |       |                     |          | Previous 11 |
|                  | พวเมือดว่าใช้ร่วยส่วยรับ -   |                      | and the        |         |        |       |                     |          |             |
|                  |                              |                      | เขาเง ต่อน     |         |        |       |                     |          |             |
|                  | 1.ดาเบียเลียง(เดิมจำนวน):    | วัน วัน/วันละ        | สำนวนเงิน      | บาท     | คน คน  | 508 : |                     |          |             |
|                  | 2.ค่าเบี้ยเลี้ยง(บางส่วน) :  | วัน วัน/วันละ        | ส่านวนเงิน     | บาท     | คน คน  | 50N : |                     |          |             |
|                  | 3. ด่าเช่าที่พัก :           | วัน วัน/วันละ        | สานวนเส็น      | บาท     |        | 538 : |                     |          |             |
|                  | 55 (B)                       |                      |                |         |        |       |                     |          |             |
|                  | 4. ด่าเช่าที่พัก(เหมาจ่าย) : | วัน วัน/วันละ        | สำนวนเงิน      | บาท     |        | รวม : |                     |          |             |
|                  | 5. ค่าพาหนะ (เหมาจ่าย) :     |                      |                |         |        | รวม : | ด่าพาหนะ            |          |             |
|                  | 6 ค่าใช้อ่ายอี่ยา -          |                      |                |         |        | 5111. | ก่าให้กายกึ่งเค     |          |             |
|                  | 0111101100011                |                      |                |         |        |       | 111111111111111     |          |             |
|                  | หลักฐานการจ่ายที่ส่งม        | าด้วย จำนวน :        | ລນັບ *         |         |        |       |                     |          |             |
|                  |                              |                      |                |         |        |       |                     | •        |             |
|                  |                              |                      |                |         |        |       |                     |          |             |
|                  |                              |                      |                |         |        |       |                     |          |             |

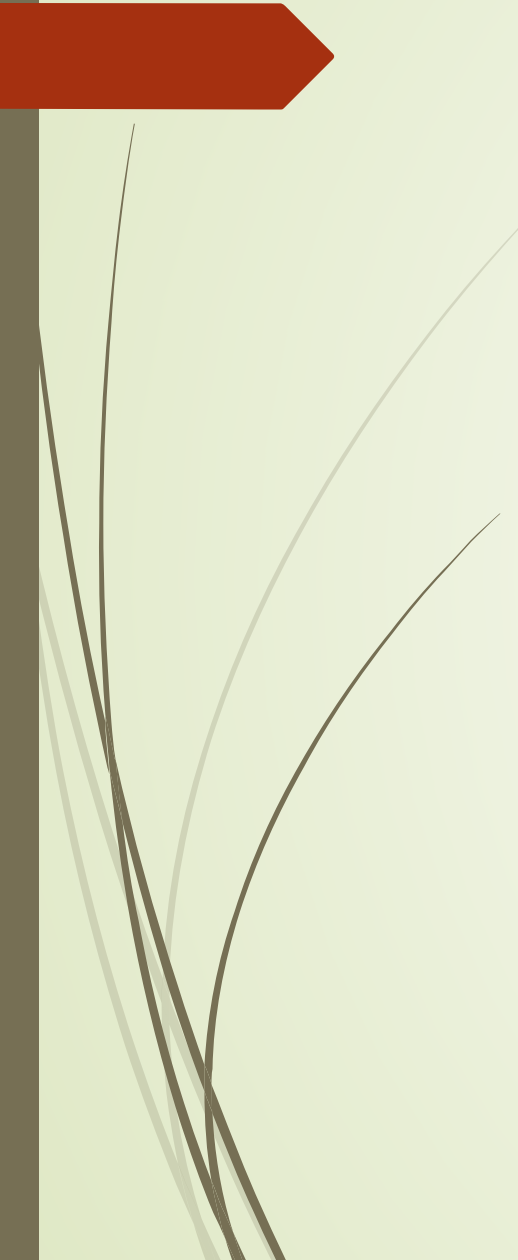

## บันทึก หลักฐานการจ่ายเงินค่าใช้จ่ายในการเดินทางไปราชการ (ส่วนที่ 2)

| HRM Hospital             | 😑 👔 โปร์แกรมระบบอานรรังธากรบุลิคล Human Resour | ce Management           |                              |             |                 |           | 🔊 ແລະ ເຊິ່ງທີ |           |
|--------------------------|------------------------------------------------|-------------------------|------------------------------|-------------|-----------------|-----------|---------------|-----------|
| 🖂 sminnsan - s           |                                                |                         |                              |             |                 |           |               |           |
| 🎬 อบรม ประชุม สัมนา 🗸    | 'snu'                                          |                         |                              |             | Į               | REFRESH ] |               |           |
| เป็นที่การสิทธุตรการสบรม | งในชื่อ หลัดธานอาธุร่ายแล้นอ่า                 | ໃຫ້ລ່ວຍໃນເວລະເດີນທວນ    | ใงโรวช (ส่วนหี่ ว)           |             |                 |           |               |           |
| รามกระหลักสุดริการอยรม   |                                                | 122412121111111111      | 61312113(03602)              |             |                 |           |               |           |
| รายงานการเดินทาง         | เลขท 10 หลกสูตร :                              | 1158                    | n Just flanca                |             |                 | aisu.     |               |           |
| ⊊າມການນຳກວນກາຣສມວນ       | 115                                            | เครงการบระชุมวชาการ HUS | XP บระจาบ 2562               |             |                 | _         | <b>n n</b>    | 0         |
| RENT/KO DE NARAJNS       |                                                | ค่าเบี้ยเลี้ยง          | ด่าที่พัก                    | ด่ายานพาหนะ | ด่าใช้จ่ายอื่นๆ |           | -             |           |
| 18มุลสามมุคคล >          | นาย ณัฐพัชร์ มะธิปีไข                          | 2                       |                              |             | 8               | เพิ่ม     |               |           |
| 🕅 กลางกระบบ              | รทอง<br>ชื่อ - สกุล                            | ค่าเบี้ยเลี้ยง          | ค่าที่พัก                    | ค่าพาหนะ    | ค่าอื่นๆ        |           |               | s 1. Next |
|                          | นาย ณัฐพัชร์ มะธิปีไข                          | 240.00                  | 0.00                         | 0.00        | 0.00            | 圃         |               |           |
|                          | 231                                            | 240.00                  | 0.00                         | 0.00        | 0.00            |           |               |           |
|                          | รวมทั้งหมด                                     | 240.00                  | บาท ( สองร้อยสี่สืบบาทถ้วน ) |             |                 |           |               |           |
|                          |                                                |                         |                              |             |                 |           |               |           |
|                          |                                                |                         |                              |             |                 | _         |               |           |
|                          |                                                |                         |                              |             |                 |           |               |           |
|                          |                                                |                         |                              |             |                 |           |               |           |
|                          |                                                |                         |                              |             |                 |           |               |           |
|                          |                                                |                         |                              |             |                 |           |               |           |
|                          |                                                |                         |                              |             |                 |           |               |           |
|                          |                                                |                         |                              |             |                 | -th       |               |           |
|                          |                                                |                         |                              |             |                 |           |               |           |
|                          |                                                |                         |                              |             |                 |           |               |           |

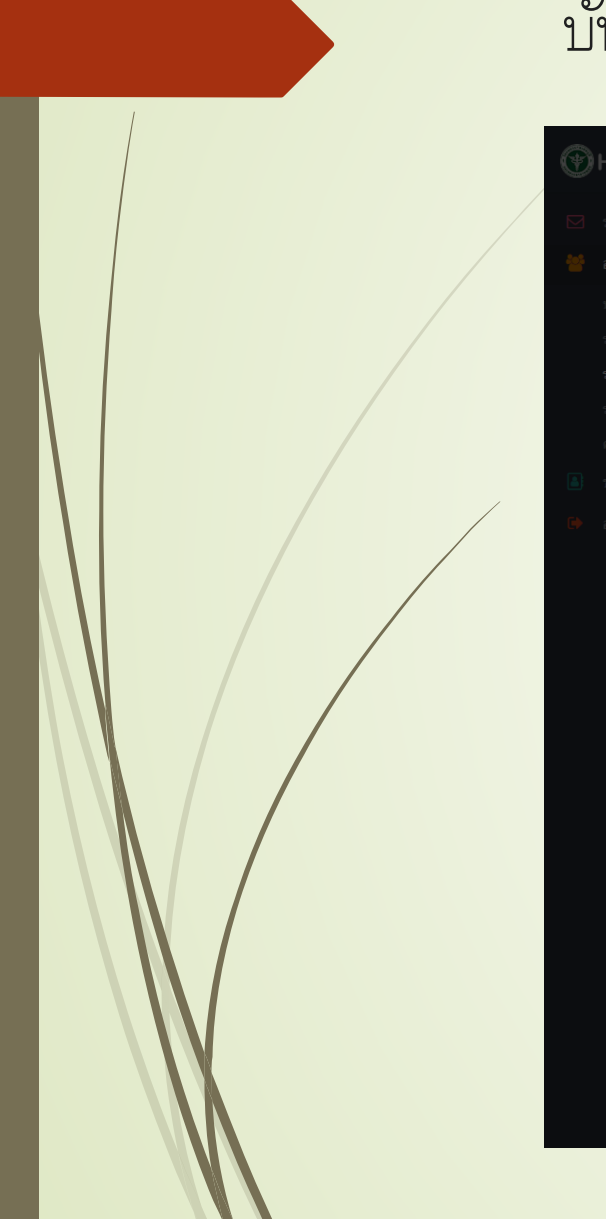

## บันทึก ใบรับรองแทนใบเสร็จรับเงิน (ส่วนที่ 3 แบบ บก. 111)

| ital =        |                      |               |                                        |     |           |          |         |           | 6         | 🕽 นาย ณัฐพัชร์ มะ |      |
|---------------|----------------------|---------------|----------------------------------------|-----|-----------|----------|---------|-----------|-----------|-------------------|------|
|               |                      |               |                                        |     |           |          |         |           |           |                   |      |
| า ราย         |                      |               |                                        |     |           |          | I       | REFRESH ] |           |                   |      |
| มรม <b>รา</b> | บันทึก ใบรับรองแท    | นใบเสร็จรั    | บเงิน (ส่วนที่ 3 แบบ บก. 111)          |     |           |          |         |           |           |                   |      |
|               | เลขที                | ID หลักสูตร : | 1158                                   |     |           |          |         |           |           |                   |      |
| #             |                      | เรื่อง :      | โครงการประชุมวิชาการ HOSxP ประจำปี 256 | 2   |           |          |         |           | ส่วนที่ 2 |                   |      |
| 115           |                      |               |                                        |     |           |          |         |           |           |                   |      |
|               |                      |               |                                        |     |           |          |         |           |           |                   |      |
|               | นาย ณัฐพัชร์ มะธีปีใ | บ             | Ŧ                                      |     |           |          |         |           |           | Provinue          | Newt |
| Ĩ             | วัน/เดือน/ปี         | รายละเ        | อียดรายจ่าย                            | จำ  | เวนเงิน   | หมายเหตุ |         |           |           | Previous          | Next |
|               |                      |               |                                        |     |           |          |         |           |           |                   |      |
|               | วันที่               |               | รายละเอียดรายจ่าย                      |     | จำนวนเงิน | หมายเหตุ |         |           |           |                   |      |
|               | 31 มี.ค 2562         | รถโดยสา       | รจาก บขส. ถึง จ.ระยอง                  |     | 800.00    |          | 🕑 แก้ไข | 圃         |           |                   |      |
|               |                      |               |                                        | รวท | 800.00    |          |         |           |           |                   |      |
|               |                      |               |                                        |     |           |          |         |           |           |                   |      |
|               |                      |               |                                        |     |           |          |         |           |           |                   |      |
|               |                      |               |                                        |     |           |          |         |           |           |                   |      |
|               |                      |               |                                        |     |           |          |         |           |           |                   |      |
|               |                      |               |                                        |     |           |          |         |           |           |                   |      |
|               |                      |               |                                        |     |           |          |         | 1.        |           |                   |      |
|               |                      |               |                                        |     |           |          |         |           |           |                   |      |
|               |                      |               |                                        |     |           |          |         |           |           |                   |      |
|               |                      |               |                                        |     |           |          |         |           |           |                   |      |

## รายการหลักสูตรที่เข้าร่วมอบรม ประชุม สัมนาฯ

| HRM Hospital                                                       | ≡ (≣ โปรแกรม:    | ระบบงานทรัพยากรบุคคล Human Res                | ource Management |           |           |        |          | 🎗 นาย ณัฐพัชร์ มะธิบิไข <mark>(User)</mark> |
|--------------------------------------------------------------------|------------------|-----------------------------------------------|------------------|-----------|-----------|--------|----------|---------------------------------------------|
| 🖂 ระบบการลา ><br>🍟 อบรม ประชุม สัมนา 🗸                             | รายการหลัก       | สูตรที่เข้าร่วมอบรม ประชุม ล่                 | ข้มนาฯ           |           |           |        |          |                                             |
| บันทึกหลักสูตรการอบรม<br>รายการหลักสูตรการอบรม<br>รายงานการเดินทาง | รายการหลัศ       | สูตรที่เข้าร่วมอบรม ปีงบประมาถ<br>ชื่อหลักสอร | น 2562           | แหล่งเงิน | งายไระมาณ | รากแคล | จำนวนวัน | จังหวัด                                     |
| รายการเข้าร่วมการอบรม<br>ด้นหา/แก่ไข หลักสูดร                      | No data availat  | le in table                                   |                  |           |           |        |          |                                             |
| 🔳 ข้อมูลส่วนบุคคล >                                                | Showing 0 to 0 o | f 0 entries                                   |                  |           |           |        |          | Previous Next                               |

## ค้นหาหลักสูตรที่เข้าอบรม ตามปีงบประมาณ

 </t

| ดันหาห<br>หลักสูต | หลักสูตรที่เข้าอบรม ตามปึงบประมาณ<br>จรที่เข้าอบรม ในปึงบประมาณ <mark>2561</mark> ระหว่างวันที่ | เลือกปังบประมาณ<br>1 ต.ค 2560 <mark>ถึง</mark> 30 ก.ย 2561 | ▼ Q¢          | น์หา        |            |          |          |   |   |
|-------------------|-------------------------------------------------------------------------------------------------|------------------------------------------------------------|---------------|-------------|------------|----------|----------|---|---|
| #                 | ชื่อหลักสูตร                                                                                    | วันที่                                                     | แหล่งเงิน     | ผู้เข้าร่วม | ค่าใช้จ่าย |          |          |   |   |
| 1111              | ขอความอนุเคราะห์วิทยากรโปรแกรมบริหารงานบุคคล                                                    | 11 ก.ย 2561                                                | เบิกจากผู้จัด | ٩           |            |          | •        |   | ť |
| 1038              | ขอดวามอนุเคราะห์บุดลากรเป็นวิทยากร                                                              | 19 ก.ค 2561                                                | เบิกจากผู้จัด | 0           |            |          | 0        | Ø | ť |
| 0954              | วิทยากรโปรแกรมบริหารบุคลากรและระบบความเสี่ยง                                                    | 06 มิ.ย 2561                                               | ไม่เบิก       | (2)         |            |          | ₽        |   | ť |
| 0798              | ขอดวามอนุเคราะห์วิทยากรโปรแกรมบริหารงานบุคคล                                                    | 07 มี.ด 2561                                               | เบิกจากผู้จัด | ٩           |            |          | ₽        |   | ť |
| 0698              | สารสนเทศกับการพัฒนาคุณภาพ (HA603)                                                               | 17 ม.ด 2561                                                | เบิกตันสังกัด | 0           |            | •        | ₽        |   | ť |
| 0593              | ขอดวามอนุเคราะห์บุคลากรวิทยากรโปรแกรมบริหารงานบุคคล                                             | 27 ต.ค 2560                                                | เบิกจากผู้จัด | <u>(</u>    |            |          | •        |   | ť |
| 0579              | สารสนเทศกับการพัฒนาคุณภาพ (HA603)(ลงทะเบียน)                                                    | 17 ม.ด 2561                                                | เบิกตันสังกัด | 0           |            | <b>A</b> | <b>A</b> |   | Ť |

#### สรุปรายงานการเดินทางไปราชการ

| #    | ชื่อหลักสูตร                                        | วันที่       | แหล่งเงิน     | จำนวนเงิน | รายบุคคล | รายงานผลฯ | ส่วนที่ 1 | ส่วนที่ 2 | บก 111 |   |
|------|-----------------------------------------------------|--------------|---------------|-----------|----------|-----------|-----------|-----------|--------|---|
| 1111 | ขอความอนุเคราะห์ริทยากรโปรแกรมบริหารงานบุคคล        | 11 ก.ย 2561  | เบิกจากผู้จัด | 0.00      | 0.00     | <u></u>   |           |           |        |   |
| 1038 | ขอความอนุเคราะห์บุคลากรเป็นวิทยากร                  | 19 ก.ค 2561  | เบิกจากผู้จัด | 0.00      | 0.00     | <u></u>   |           |           |        |   |
| 0954 | วิทยากรโปรแกรมบริหารบุคลากรและระบบความเสี่ยง        | 06 มิ.ย 2561 | ไม่เบิก       | 0.00      | 0.00     | <b>2</b>  |           |           |        |   |
| 0798 | ขอความอนุเคราะห์ริทยากรโปรแกรมบริหารงานบุคคล        | 07 มี.ค 2561 | เบิกจากผู้จัด | 0.00      | 0.00     | <b>2</b>  |           |           |        |   |
| 0698 | สารสนเทศกับการพัฒนาคุณภาพ (HA603)                   | 17 ม.ค 2561  | เบิกต้นสังกัด | 8,160.00  | 4,080.00 | 2         | Ø         |           | Ø      | Ð |
| 0593 | ขอความอนุเคราะห์บุคลากรวิทยากรโปรแกรมบริหารงานบุคคล | 27 ค.ค 2560  | เบิกจากผู้จัด | 0.00      | 0.00     |           |           |           |        |   |

## เปลี่ยน Password

风 นาย ณัฐพัชร์ มะชิปีใช (Usar) HRM Hospital 😑 🤇 📋 โปรแกรมระบบงานทรัพยากรบุคคล Human Resource เปลี่ยน Password Password เก่า Password เก่า ถ้ามี Enter user Password Old Password ใหม่\* คลิกเมนู User Profile Password ใหม่ Password Confirm Password ใหม่\* Password นาย ณัฐพัชร์มะธิปิไข ยืนยัน Password ใหม่ Reset เลขที่ใบประกอบวิชาชีพ : สถานะภาพ: พนักงานราชการ สถานะ: ปฏิบัติงานอยู่ ลักษณะของตำแหน่ง: ระดับปฏิบัติการ คลิกปุ่ม ตกลง (f) 🕑 📵 หน่วยงานที่ปฏิบัติงานจริง: กลุ่มงานยุทธศ กลุ่มงาน: กลุ่มงานยุทธศาสตร์และสารสนเทศทางการแพทย์